# bank prov.

# ACH Notice of Change (NOC) Guide

#### Notice of Change

- When ACH information is incorrect, a Notification of Change (NOC) is sent by the Receiving Bank requesting that future entries contain correct information. ACH Rules require you to make the change within six (6) banking days of receiving the information from the Federal Reserve or before another entry is sent.
- The Receiving Bank warrants that the information they provide to you is correct.

#### Notification of Change (NOC) Codes

| Change Code | Field(s) Needing Correction                                    |  |
|-------------|----------------------------------------------------------------|--|
| C01         | Account Number                                                 |  |
| C02         | Routing/Transmit Number                                        |  |
| C03         | Account Number and Routing/Transit Number                      |  |
| C05         | Transaction Code                                               |  |
| C06         | Account Number and Transaction Code                            |  |
| C07         | Account Number AND Routing/Transit Number AND Transaction Code |  |

## How to view Notification of Change in Online Banking

- 1. Navigate to **ACH > ACH Activity**.
- 2. Under ACH Returns Report, select your desired date range.
- 3. Click **Search** to generate the report.
- 4. Once the report appears, click Download or View to access it.

# ACH Returns Report

|   | Date Range: |             |   |               |                 |
|---|-------------|-------------|---|---------------|-----------------|
|   | Custom      |             | ~ |               |                 |
| Γ | From:       |             |   |               |                 |
|   | 01/01/2025  |             |   |               |                 |
|   | То:         |             |   |               |                 |
|   | 01/08/2025  |             |   |               |                 |
|   | Search      | Download    |   |               |                 |
|   |             | Report Name |   | Creation Date |                 |
|   |             | Report      |   | 01/07/2025    | Download   View |

- 5. In your report, scroll to the far right to locate the **Return Code** and **Return Code Description**, which explain the reason for the change.
- 6. Review the **NOC Corrected Info**, which provides the updated information needed to correct the participant's details.

The example below shows that the reason for the Notification of Change (NOC) is **C02 - Incorrect Routing Number**. The correct routing number is **063107513**, and this needs to be updated in the system under the ACH Participant.

| 1      | Return      | NOC       |            |
|--------|-------------|-----------|------------|
| Return | Code        | Corrected |            |
| Code   | Description | Info      | Entry Info |
|        |             |           |            |
|        | Incorrect   |           |            |
| C02    | Routing     | 063107513 | 063107513  |
|        | Number      |           |            |

### How to set up an alert for the Notification of Change

1. Navigate to **Banking Services > Manage My Alerts > My Alerts**.

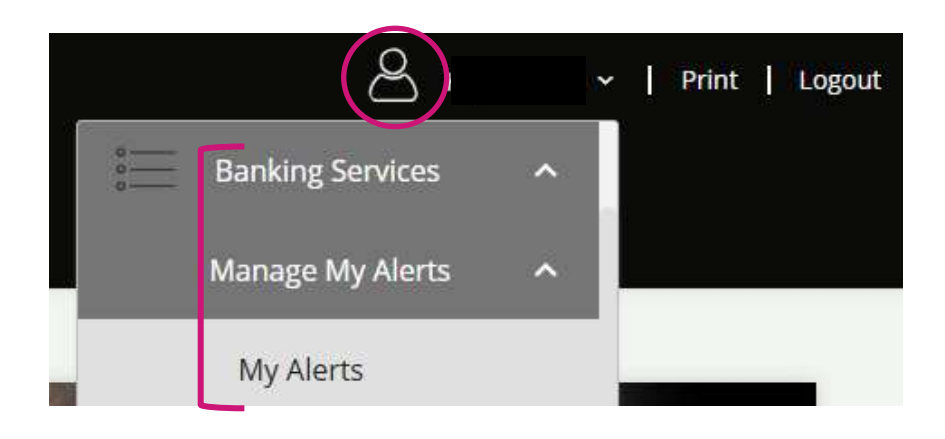

- 2. Under My Alerts, click ACH Return Available.
- 3. Click Add Subscription.

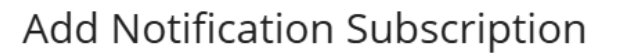

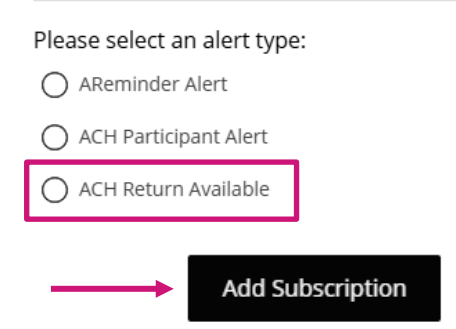

### How correct the ACH Participant through your Online Banking Profile

- 1. Navigate to the **ACH** dropdown menu, then click on **ACH Participants**.
- 2. Click on the pencil icon on the right side of the option you would like to edit.

| bankprov.                                                      |                  |                |              | ♀   Print |
|----------------------------------------------------------------|------------------|----------------|--------------|-----------|
| Accounts Transfers - Pay My Bills Deposit a Check Positive Pay | ACH ~ Wires ~    |                |              |           |
|                                                                | ACH Participants |                |              |           |
| A CLI Deutisis este                                            | Batches          |                |              |           |
|                                                                | One Time ACH     |                |              |           |
| Group                                                          | ACH Activity     |                |              |           |
|                                                                | ACH Pass-Thru    |                |              |           |
|                                                                | File Import      |                |              |           |
| Clear                                                          | Approval         |                |              |           |
| □ Nickname ↑ Unique Identifier Created Grou                    | o Account Number | Routing Number | Account Type | Status    |
| XXXX Date   9:12 AM                                            | XXXX             | XXXX           | Checking     | Active    |

- 3. The Participant Details will display in a new window.
- 4. Change the Routing Number or click **Edit Account Details** to change the Account Number or Select the Account Type if it needs to be changed from a Checking/Savings/Loan.

|                   | * Name                          |
|-------------------|---------------------------------|
|                   |                                 |
|                   | Email Address                   |
|                   |                                 |
|                   | Send email when batch status is |
|                   | changed to Processed            |
|                   | * Nickname                      |
|                   |                                 |
|                   | Institution Name                |
|                   |                                 |
| г                 | * Deuting Number                |
|                   | - Routing Number                |
| L                 | 211374020                       |
|                   | * Unique Identifier             |
|                   | 001                             |
| $\longrightarrow$ | Edit Account Details            |
| Г                 | * Account Number                |
|                   |                                 |
|                   | * Confirm Account Number        |
|                   |                                 |
|                   | * Account Type                  |
|                   | Checking ~                      |
|                   |                                 |

5. After you have updated your information, click **Save**.

#### Please Note:

- If there is a Recurring Batch with the ACH Participant, then the batch would need to be deleted and created again.
- If the file is uploaded into our system, then the ACH Participant would need to be corrected within the software that created the file.